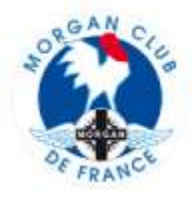

## TUTO-003 – INSCRIPTION MANUELLE D'UN PARTICIPANT A UNE SORTIE

Rappel : La procédure normale est que chaque participant s'inscrive via le site MCF en validant ces informations informatiques. Ceci permet notamment:

- un bon fonctionnement de l'outil de gestion des listes de participants aux sorties
- une activation des profils des participants de chaque sortie ainsi consultable par les autres participants

Néanmoins il est possible pour un délégué régional d'inscrire manuellement un participant principalement pour un invité à une sortie qui n'a donc pas de profil MCF, en suivant la procédure ci-après.

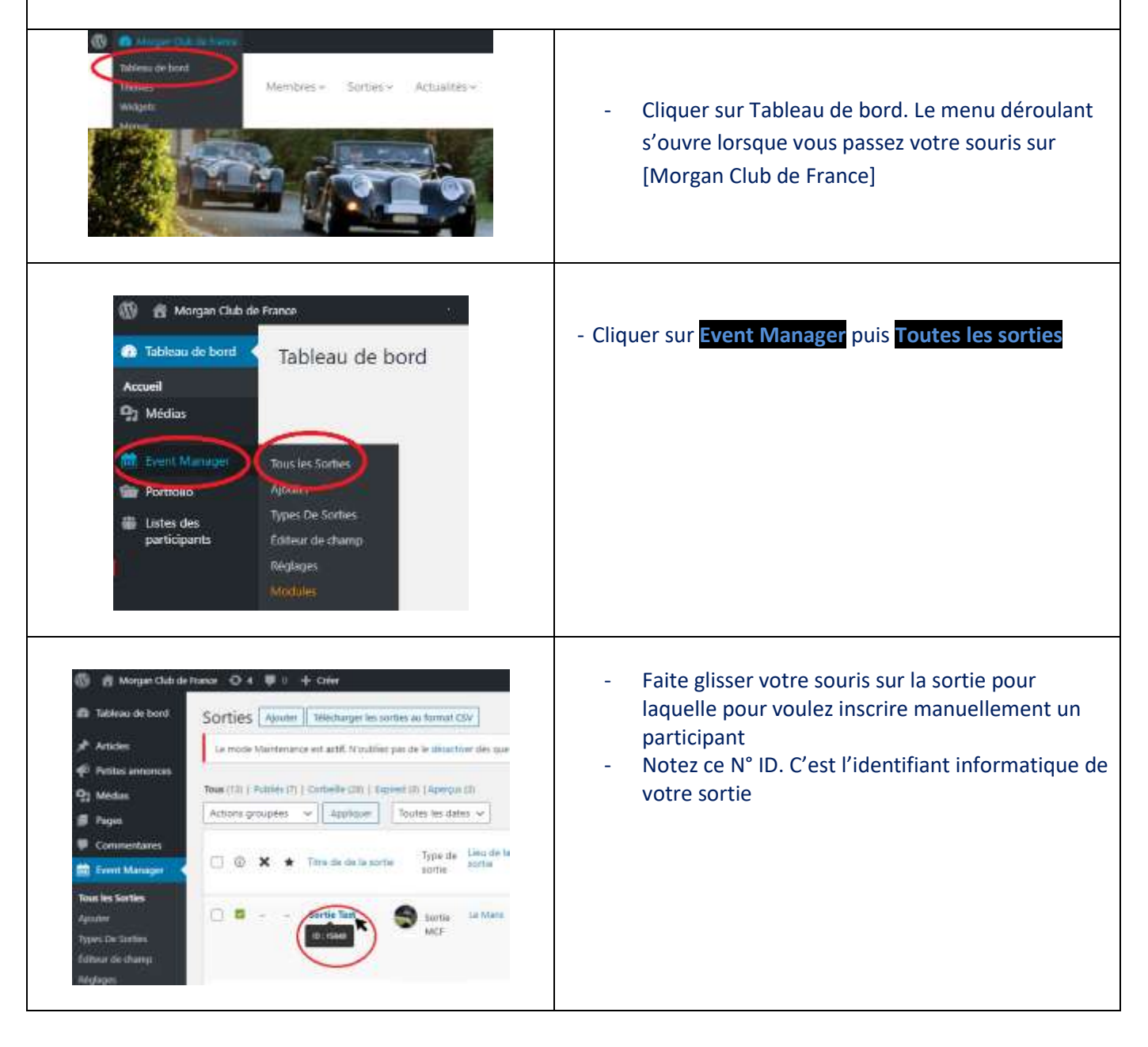

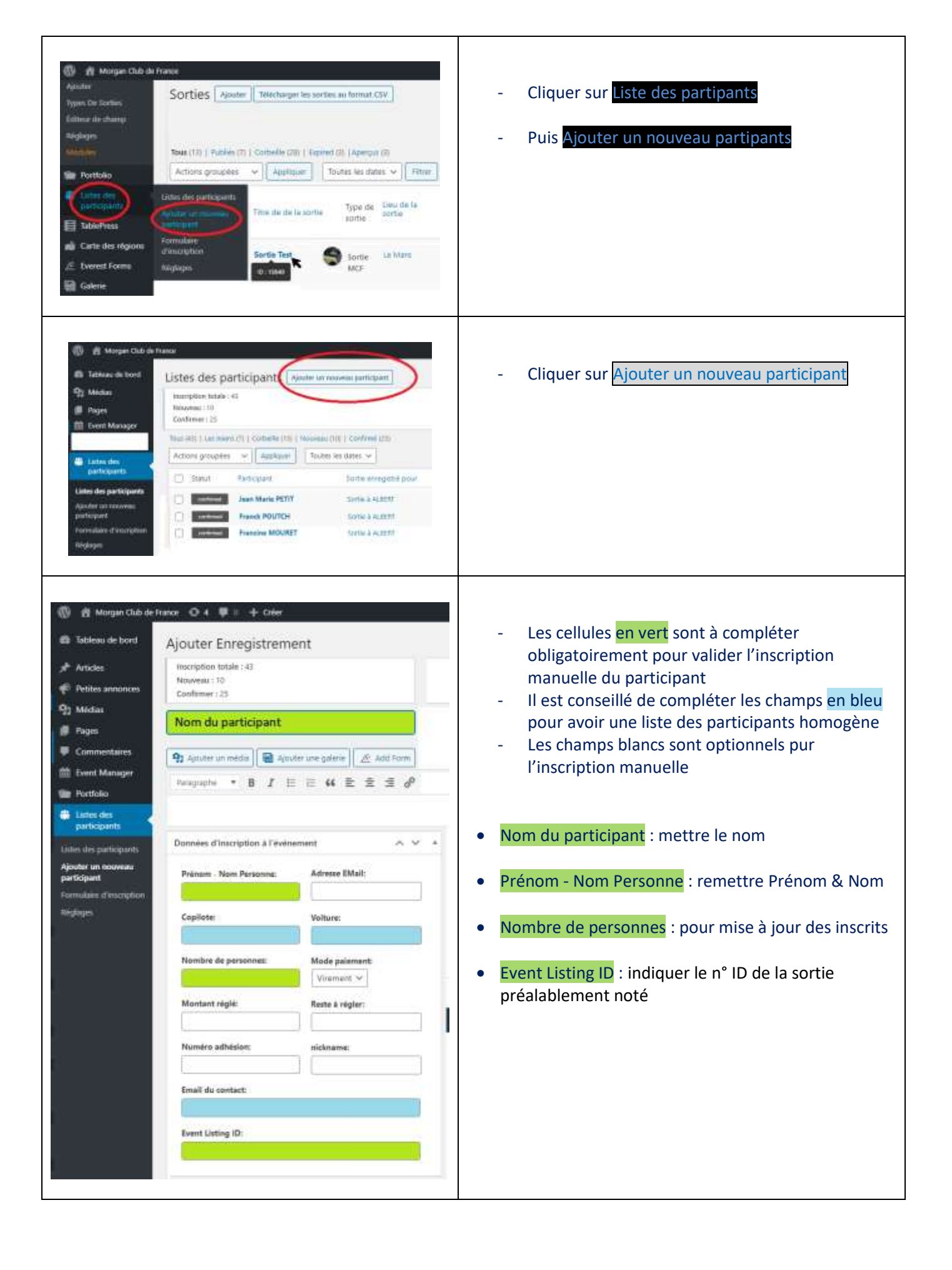

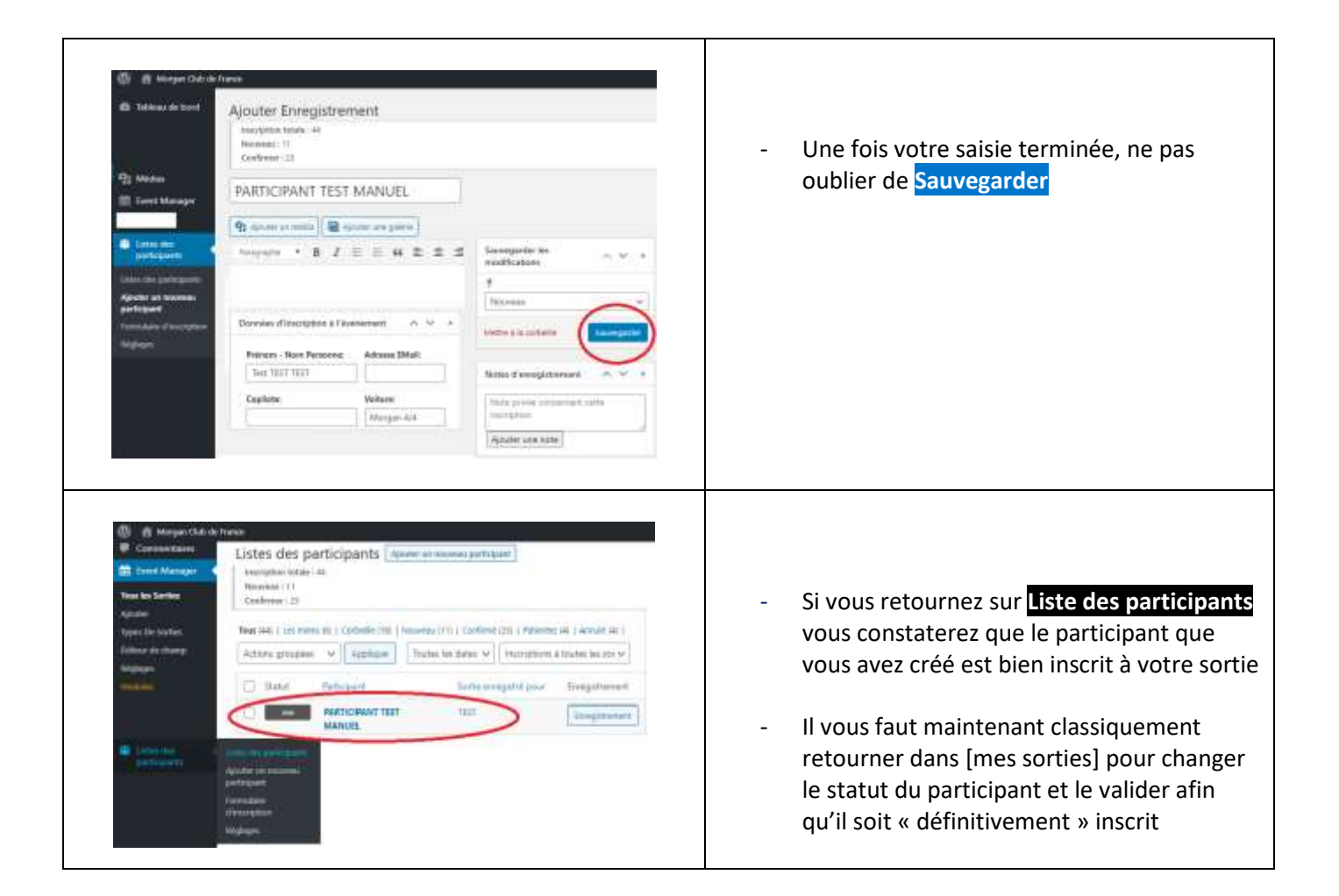